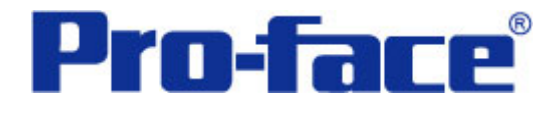

开关和单色灯闪烁

# 说明书

普洛菲斯国际贸易(上海)有限公司 技术热线: 021-6361-5008

> **1.0**版 普洛菲斯国际贸易(上海)有限公司版权所有

## 目录

| 内  | 容               | 页码 |
|----|-----------------|----|
| 1. | 概述              | 3  |
| 2. | 画面建立            | 5  |
| 3. | 地址说明            | 10 |
| 4. | GP、PLC和画面编辑软件版本 | 10 |
| 5. | 画面复制            | 11 |
| 6. | 注意事项            | 12 |

| <附录>  | 13 |
|-------|----|
| 保存到图库 |    |
| 关于LS区 | 14 |
| 确认地址  | 15 |

注意: 在您的系统中使用本例时, 在操作前请检查。

#### 1. 概述

位开关的设置是用于改变PLC位地址的状态,但只能显示位地址的ON/OFF两种状态。本例通过设置图片显示器部件用颜色和闪烁来显示8种状态。在图片显示器中也可以选择16种状态的模式。

位开关设置

| <b>位开关设置[BS_001</b><br>─般设置 形状/颜 只有两种状态: ON/OFF                                                                                                    |           |
|----------------------------------------------------------------------------------------------------|-----------|
| 状态 ON OFF ON 颜色                                                                                                    | 例:选择闪烁"快" |
| Fg     ■     ■     ■     ■     ■     ■     ■     ■     ■     ■     ■     ■     ■     ■     ■     ■     ■     ■     ■     ■     ■     ■     ■     ■     ■     ■     ■     ■     ■     ■     ■     ■     ■     ■     ■     ■     ■     ■     ■     ■     ■     ■     ■     ■     ■     ■     ■     ■     ■     ■     ■     ■     ■     ■     ■     ■     ■     ■     ■     ■     ■     ■     ■     ■     ■     ■     ■     ■     ■     ■     ■     ■     ■     ■     ■     ■     ■     ■     ■     ■     ■     ■     ■     ■     ■     ■     ■     ■     ■     ■     ■     ■     ■     ■     ■     ■     ■     ■     ■     ■     ■     ■     ■     ■     ■     ■     ■     ■     ■     ■     ■     ■     ■     ■     ■     ■     ■     ■     ■     ■     ■     ■     ■     ■     ■     ■     ■     ■     ■     ■     ■     ■     ■     ■     ■ |           |
|                                                                                                    |           |
|                                                                                                    |           |
|                                                                                                    |           |

本例中:

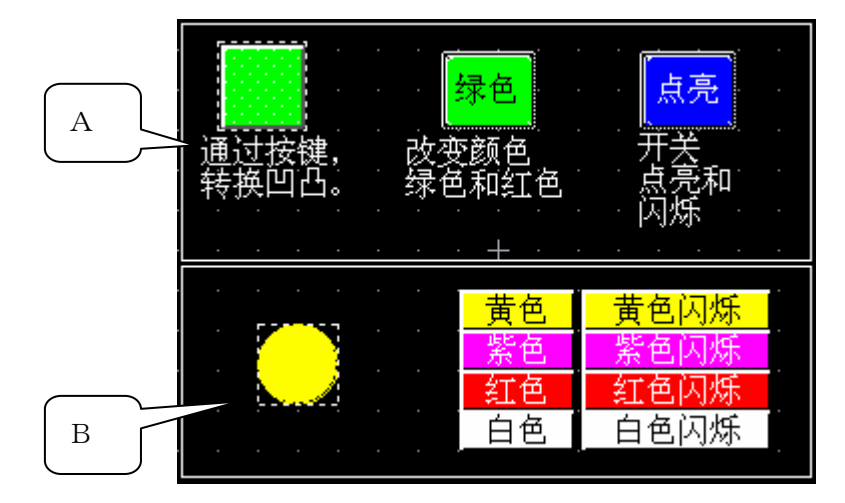

- A: 开关 A 根据字地址值的变化,显示 8 种状态: "绿色关"、"绿色开"、"绿色闪烁关"、 "绿色闪烁开"、"红色关"、"红色开"、"红色闪烁关"和"红色闪烁开"。
- B: 开关 B 根据字地址值的变化,显示 8 种状态,"黄色","黄色闪烁","紫色","紫色闪烁", "红色","红色闪烁","白色"和"白色闪烁".

注意:本例只能用在彩色 GP 型号。

(→6. 注意事项, 12 页)
 要编辑本例,需要图库 "Blink\_cn.cpw"。
 (→注册到库, 13 页)

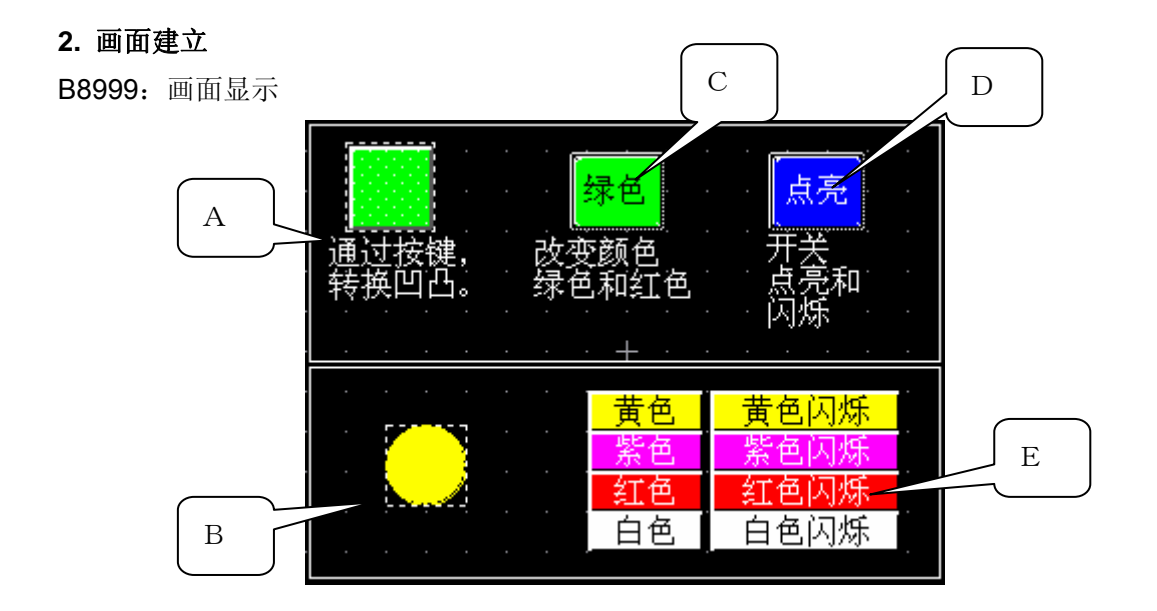

A: 图片显示器和 T-tag

图片显示器的功能:可以根据指定位或字的值显示事先已注册在库中的图片,(→注册到库, 13页)。如果是位地址,能切换图库中的2种图片。如果是字地址,能切换图库中的16种图 片。

| 图片显示器设置[LW_001] |                        |  |
|-----------------|------------------------|--|
| 一般设置 图库图像       |                        |  |
| 描述<br>          | 地址<br>置 LS8191 💽 📰     |  |
|                 | - 动作模式 -<br>○ 位<br>ⓒ 字 |  |
| 确定              | 取消 帮助 (出)              |  |

图片显示器 A

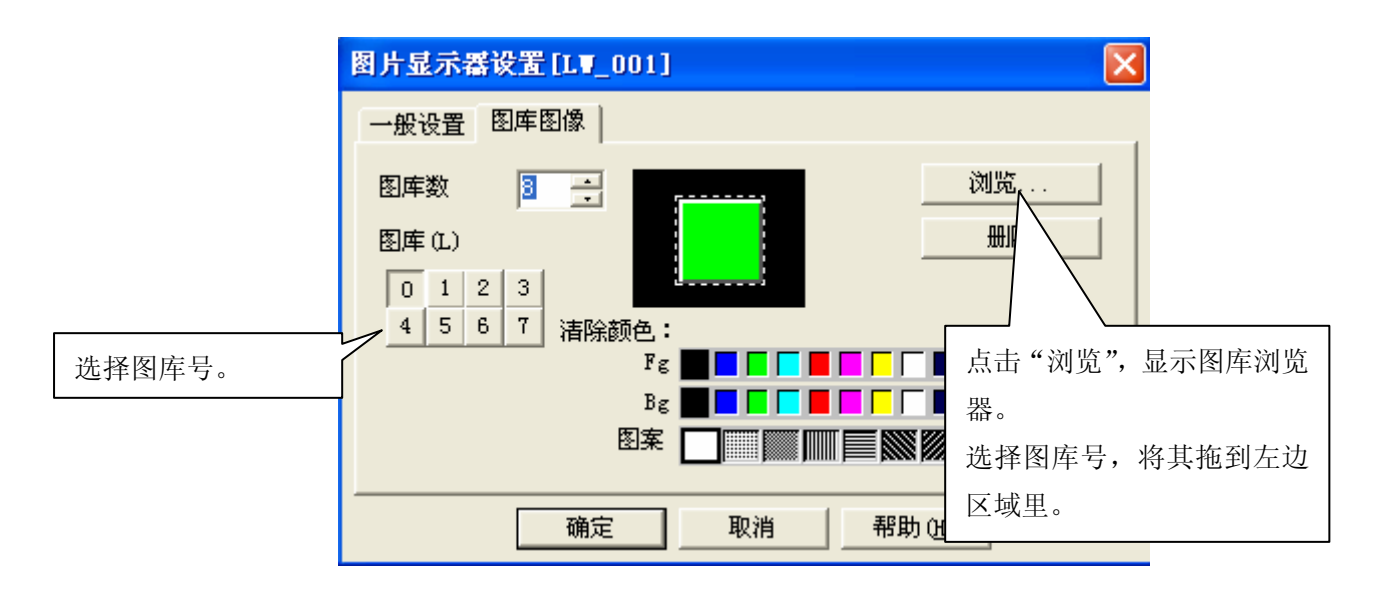

#### 图库浏览器

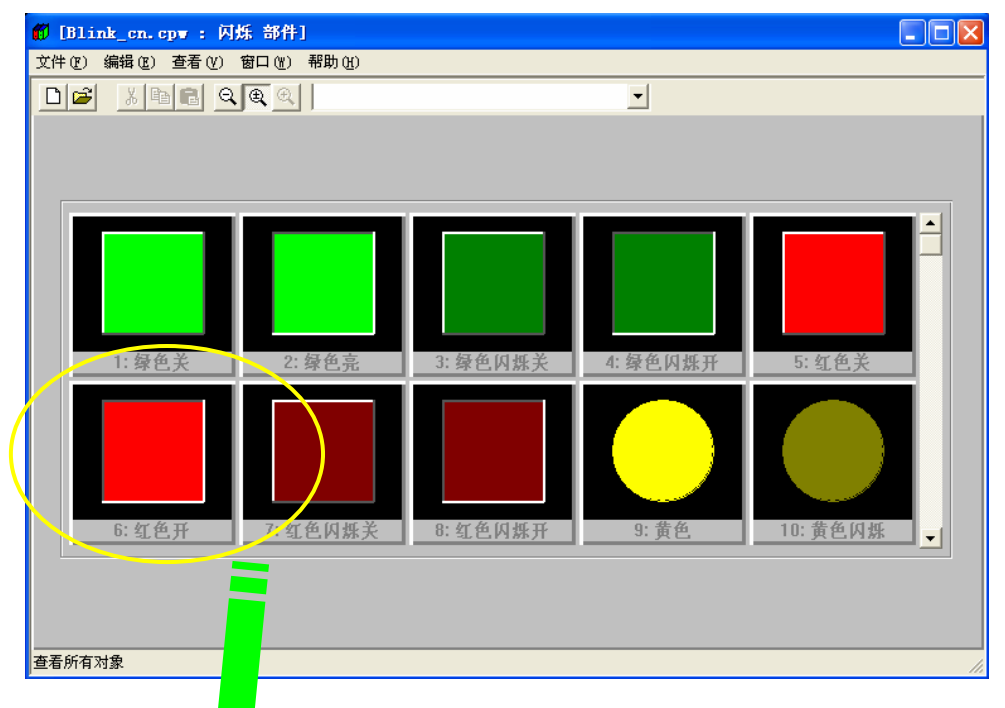

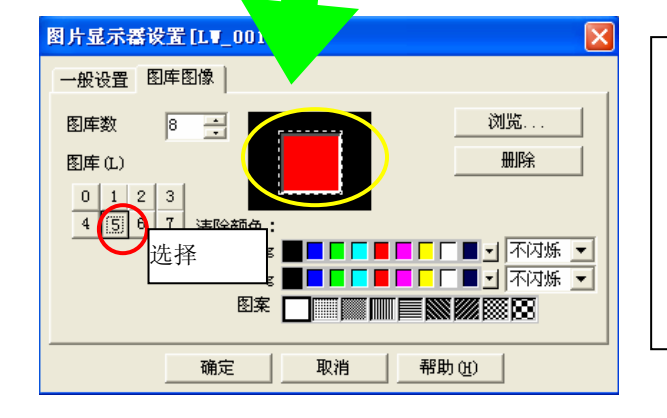

例如,如果您希望在图库"5" 中显示"红色开",您可以在图 库浏览器中将"红色开"直接拖 放到图库"5"中。 将"T-tag"作为功能开关放在图片显示器"A"上。

这个开关对应的位地址是 LS8191 的 00 位。在位访问选择"反转",此操作用于确定 ON/OFF 状态。

| • 位        |     |      |  |
|------------|-----|------|--|
|            | (字  | ○ 特殊 |  |
| 位地址        |     |      |  |
| LS819100   | -   |      |  |
| 位访问        |     |      |  |
| ○ 置位       |     |      |  |
| C 1942     |     |      |  |
| ( 153k     |     |      |  |
| C 11/10    |     |      |  |
| C          |     |      |  |
| (自动关闭)     | (会) |      |  |
| - BHO/CHUG |     |      |  |

C: 这个位开关状态显示对应的位地址是 LS8191 的 02 位。 通过触摸改变颜色:绿色/红色。

| 位开关设置[BS_001]                                                                    | X                                                                                                    |
|----------------------------------------------------------------------------------|----------------------------------------------------------------------------------------------------|
| <ul> <li>一般设置   形状/颜色   标签</li> <li>描述</li> <li>状态 ON OFF</li> <li>浏览</li> </ul> | <ul> <li>扩展</li> <li>操作位地址</li> <li>题 IS819102 ▼ 第</li> <li>第</li> <li>第</li> <li>1S819102 ▼ 第</li> <li>5819102 ▼ 第</li> <li>功能</li> <li>留位</li> <li>夏位</li> <li>留値</li> <li>夏位</li> <li>瞬间</li> <li>位反转</li> </ul> |
| 确定                                                                               | 取消帮助 (H)                                                                                                    |

| D: 这个位开关状态 | 显示对应的位地址是 LS8191 | 的 01 | 位。 |
|------------|------------------|------|----|
| 通过触摸改变状态:  | 点亮/闪烁。           |      |    |

| 位开关设置[BS_002]                                                                    |                                                                                                    |
|----------------------------------------------------------------------------------|----------------------------------------------------------------------------------------------------|
| <ul> <li>一般设置   形状/颜色   标签</li> <li>描述</li> <li>状态 ON OFF</li> <li>浏览</li> </ul> | <ul> <li>扩展</li> <li>操作位地址</li> <li>正S819101 ▼</li> <li>ご 监控</li> <li>监控位地址</li> <li>ご LS819101 ▼</li> <li>び能</li> <li>○ 置位</li> <li>○ 登位</li> <li>○ 瞬间</li> <li>○ 位反转</li> </ul> |
| 确定                                                                               | 取消 帮助 (H)                                                                                                    |

B: 图片显示器

| 图片显示器设置[LV_002] |                      |
|-----------------|----------------------|
| 一般设置 图库图像       |                      |
| 描述<br>          | 地址<br>登 IS8190       |
|                 | 动作模式 -<br>○ 位<br>ⓒ 字 |
| 确定              | 取消 帮助(近)             |

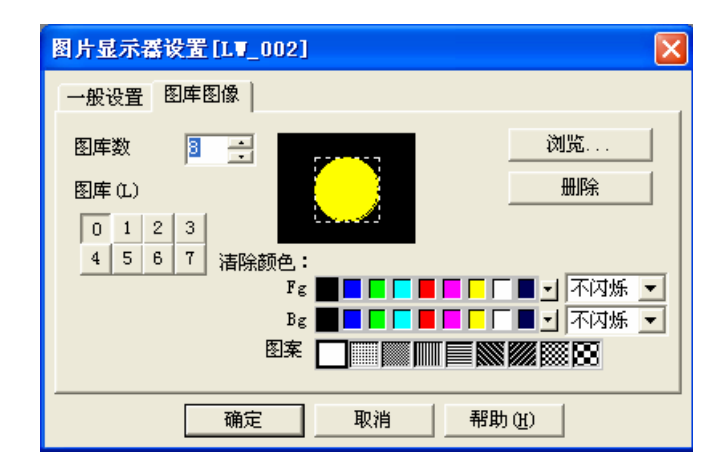

E: 这里的 8 个开关都是"字开关",用于设置字地址 LS8190 的 0 到 7 的数字。选择"0" 显示"黄色亮","1"显示"黄色闪烁","2"显示"紫色亮","3"显示"紫色闪烁","4" 显示"红色亮","5"显示"红色闪烁","6"显示"白色亮","7"显示"白色闪烁"。

例如)"黄色"

| 字开关设置[▼S_001]                                                                                                    | X                                                                                                    |
|----------------------------------------------------------------------------------------------------|----------------------------------------------------------------------------------------------------|
| 一般设置   形状/颜色   标签<br>描述<br>□       描述       □       ○       ○       ○       ○       ○       ○       ○       ○       ○       ○       ○       ○       ○       ○       ○       ○       ○       ○       ○       ○       ○       ○       ○       ○       ○       ○       ○       ○       ○       ○       ○       ○       ○       ○       ○       ○       ○       ○       ○       ○       ○       ○       ○       ○       ○       ○       ○       ○       ○       ○       ○       ○       ○       ○       ○       ○       ○       ○       ○       ○       ○       ○       ○       ○       ○ | 扩展         字地址         鄧 [IS8190]         常量         0         ①         ①         ①         ①         ①         ①         ①         ⑦         ⑦         ⑦         ⑦         ⑦         ⑦         ⑦         ⑦         ⑦         ⑦         ①         ⑦         ⑦         ⑦         ⑦         ①         ⑦         ⑦         ⑦         ⑦         ⑦         ⑦         ⑦         ⑦         ⑦         ⑦         ⑦         ⑦         ⑦         ⑦         ⑦         ⑦         ⑦         ⑦         ⑦         ⑦         ⑦         ⑦         ⑦         ⑦         ⑦         ⑦         ⑦         ⑦ |
| 确定                                                                                                    | 取消帮助 (H)                                                                                                    |

在本例中使用了基本画面号 B8999, 当您调用这些画面时,请根据您的系统调整画面号。

#### 3. 地址说明

本例使用的 LS 地址说明如下: (→关于 LS 区) 请在您的系统中调整下列地址。

| 地址                | 详细说明          |  |
|-------------------|---------------|--|
| 字地址               |               |  |
| LS8191            | 开关的图片显示器控制字地址 |  |
| LS8190            | 灯的图片显示器控制字地址  |  |
|                   | 用字地址控制灯的8种状态  |  |
| 位地址               |               |  |
| LS8191.00 开/关的位开关 |               |  |
| LS8191.01         | 点亮/闪烁的位开关     |  |
| LS8191.02         | 绿色/红色的位开关     |  |

#### 4. GP、PLC 和画面编辑软件版本

本例使用的 GP、PLC 和画面编辑软件版本的说明如下。请注意:根据您的 PLC 和触摸 屏的型号,需要对画面位置和设置作必要的修改(→ 6.注意事项, 12页)

#### <u>GP和PLC</u>

GP: GP2301S(仅用于彩色 GP)

PLC: MELSEC A1SJH (通讯模块), 三菱电机

(协议: MITSUBISHI MELSEC-AnN(LINK))

画面编辑软件版本: GP-PRO/PBIII C-Package03(V7.23中文版)

#### 5. 画面复制

如果您的工程文件已创建好,可以直接复制本例到您的工程中。请注意在复制时,地址 和画面号不能与工程中已有的地址和画面号重复。(→确认地址,15页) 如果您使用的触摸屏型号与本例不同,需要对画面位置和设置进行适当的调整。

| 🖞 ?.prw: 未命名 - 工程管理器                                                                                                    |
|----------------------------------------------------------------------------------------------------|
| 工程 (2) 画面/设置 (3) 控制 (2) 应用 (1) 帮助 (4)                                                                                          |
| 画面复制 (S)<br>特換图像 (V)<br>压缩图像 (C)<br>特換DXF (X)                                                                                  |
| 导入/导出文本画面(1)<br>转换地址(4)<br>转换调用画面号(1)                                                                                          |
| 全局交叉参考 (£) ▶                                                                                                    |
| GP系统设置<br>エモ 教科 CF卡工具(1)<br>圧缩工具(2)<br>重建工具(数据恢复/优化)(2)                                                                        |
| ☆ (1) 新建 (1) 文本索引表转換器 (2) 🖓                                                                                                    |
| <ul> <li>○ 打开</li> <li>夕 监控</li> <li>○ 报警</li> <li>□ 模拟</li> <li>○ 1/0</li> <li>○ 1/0</li> <li>○ 1/0</li> <li>○ 1/0</li> </ul> |
| © GP2301S<br>■ LITSUBISHI<br>HELSEC-AnN(LINK)<br>☞ none                                                                        |

| 打开您的工程文件,    |
|--------------|
| 在工程管理器的菜单    |
| 中点击[应用], 然后再 |
| 点击[画面复制]命令。  |
|              |

| 选择 ? 🔀                                                                                                    | <b>进权大闹租户的文件</b> 权 |
|----------------------------------------------------------------------------------------------------|--------------------|
| 查找范围 (I): 🗀 database 🔽 🗢 🗈 💣 頭-                                                                                                    | 远挥平例柱序的又件名,        |
| 🔁 filing data                                                                                                    | 然后点击[打开]。          |
| P_SampleE                                                                                                    |                    |
| production in the second second secon |                    |
|                                                                                                    |                    |
|                                                                                                    |                    |
| 文件名 (0) · [blinking quitab and lang ap                                                                                                    |                    |
| 文件社 (m) 「「THATAG SHITCH and Tamp_CH 打开 (m)」                                                                                                    |                    |
|                                                                                                    |                    |
| 描述: Ver1.0                                                                                                    |                    |
| 。<br>显示机型:                                                                                                    |                    |
|                                                                                                    |                    |
| 设备/PLC机型: / MITSUBISHI MELSEU-ANN(LINK)                                                                                                    |                    |
| 扩展SIO类型:                                                                                                    |                    |
|                                                                                                    |                    |

| 酉面复制                                                                                                    | ×                                                                                                    |                                                                                                    |
|----------------------------------------------------------------------------------------------------|----------------------------------------------------------------------------------------------------|----------------------------------------------------------------------------------------------------|
| 源文件<br>blinking switch and 选择<br>○ 全部<br>④ 画面 从 8999 ÷<br>到 8999 ÷<br>画面类型:<br>基本画面<br>▼<br>○ 内部设置                                                                                                    | 目标文件<br>[?.prw<br>起始自 1000<br>·<br>复制<br>关闭<br>帮助 (t)                                                                                                    | 画 面 范 围 设 置 为<br>[从]8999[到]8999, 画面类型为<br>"基本画面",指定拷贝后画面<br>在您工程中的页面号(在这里设<br>置为"1000"),清除[内部设置]<br>中的所有选项。<br>完成所有设置后,单击[复制], |
| 内部设置         「系统信息         「窗口注册         の 覆盖       ○合并         「数据采样       □         の 覆盖       ○合并         「 □-脚本功能       ○         「 電盖       ○合并         「 全局□-脚本       □         「 電盖       ○ 合并         「 支倉□-一脚本       □         「 で 覆盖       ○ 合并         「 「 全局□-一脚本       □         「 一個本       □         「 一個本       □         「 全局□-一脚本       □         「 「 金倉□-」       □         「 「 女全设置       □         □ 仁务计划       □ | <ul> <li>配方数据</li> <li>預益</li> <li>○ 合并</li> <li>CSV 数据传输</li> <li>数据记录设置</li> <li>声音设置</li> <li>○ 預益</li> <li>○ 宿益</li> <li>○ 合并</li> <li>文本索引表数据</li> <li>手提式/ST数据</li> <li>「 全局玩动</li> <li>背景灯颜色变更</li> <li>全局互锁</li> </ul> | 元成所有设重后, 平西[夏朝],<br>该"基本画面"就会被复制到您<br>的文件中。                                                                                    |

#### 6. 注意事项

如果您使用的触摸屏型号与本例中的型号不同(如果您的触摸屏画面尺寸不同于本例 中的画面尺寸),那么画面设置也会不同。因此,您可能需要调整画面设置。可以使用本 例的型号包括: GP77R, GP377, GP2000 系列和 GLC 系列, 使用的画面编辑软件版本 是 6.0 以上。

如果是 GP (GLC) 2000 系列, LS 区的最大地址是 LS8191。其它系列的最大地址 是 LS4095。如果您的工程中拷贝了本例的程序画面,而程序不能正常运行,在这种情况 下,请对地址进行调整。

如果您使用的触摸屏通讯协议是 MEMORY LINK SIO Type 或者 MEMORY LINK Ethernet Type, LS 区的地址会有所不同。

| 示例 | PLC 连接方式 | MEMORY LINK 连接方式 |
|----|----------|------------------|
|    | LS1000   | 1000             |

#### <附录>

#### 保存到图库

| <b>M</b> 7 | 板   | - 1 | lir   | aki | ng | s   | vit        | ch | an         | d 1 | anj | <u>p_</u> | cn           |          |    |      |     |     |              |          |    |     |       |
|------------|-----|-----|-------|-----|----|-----|------------|----|------------|-----|-----|-----------|--------------|----------|----|------|-----|-----|--------------|----------|----|-----|-------|
| 画面         | (2) | 编辑  | ≩ (E) | ₫   | 5看 | (V) | 选          | 项( | <u>D</u> ) | 绘图  | 90  | )         | <u>T</u> ag: | 5 部      | 件俚 | ) \$ | 寺殊  | (C) | 图库           | (L)      | 窗口 | (Y) | 帮助(H) |
|            | B   | -   |       |     | 觑  | R   | 3          | Q, | € <b></b>  |     | J   |           |              | • ]      | ŝ  | С×   | 1 % | Ē   | 图 1000       | 库调<br>库俱 | 用① |     | €3 🗢  |
|            | •   | • ^ | ~ [   | ] ( | 0  | G   | <b>ී</b> 2 | A  | 212        | i 📈 |     |           | 昂            | <b>*</b> | 8  | 1    |     | 60  | <u>fag</u> ( |          |    | ][2 | 1)    |
|            | 8?: | 未命  | 命名    | 1*  |    |     |            |    |            |     |     | _         |              | J×       |    |      |     |     |              |          |    |     |       |
|            | ·   |     |       |     |    |     |            |    |            |     |     |           |              |          |    |      |     |     |              |          |    |     |       |
|            |     |     |       |     |    |     |            |    |            |     |     |           |              |          |    |      |     |     |              |          |    |     |       |
|            |     |     |       |     |    |     |            |    |            |     |     |           |              |          |    |      |     |     |              |          |    |     |       |
|            |     |     |       |     |    |     |            |    |            |     |     |           |              |          |    |      |     |     |              |          |    |     |       |
|            |     |     |       |     |    |     |            |    |            |     |     |           |              |          |    |      |     |     |              |          |    |     |       |
|            |     |     |       |     |    |     |            |    |            |     |     |           |              |          |    |      |     |     |              |          |    |     |       |
|            |     |     |       |     |    |     |            |    |            |     |     |           |              |          |    |      |     |     |              |          |    |     |       |
|            |     |     |       |     |    |     |            |    |            |     |     |           |              |          |    |      |     |     |              |          |    |     |       |
|            |     |     |       |     |    |     |            |    |            |     |     |           |              |          |    |      |     |     |              |          |    |     |       |
|            |     |     |       |     |    |     |            |    |            |     |     |           |              |          |    |      |     |     |              |          |    |     |       |
|            |     |     |       |     |    |     |            |    |            |     |     |           |              |          |    |      |     |     |              |          |    |     |       |

在画面上画出并且选中 您想要注册的图片,然后 点击[图库],选择[图库保 存]。

| [Blink_cn.cp▼:闪烁部件] 文件(P) 编程(E) 查看(Y) 窗口(W) 帮助(B)                                                                                                    | }                                                         |  |
|----------------------------------------------------------------------------------------------------|-----------------------------------------------------------|--|
|                                                                                                    | <b>_</b>                                                  |  |
| 田田 (1995)     田田 (1995)     田 (1995)     田 (1995)      田 (1995)      田 (1995)      田 (1 | 保存附序:     ●       単元号:     確定:       道述:     取消       描述: |  |

在建立新的或者打开已存在的图 库中(cpw文件)输入"单元号" 和"描述",然后点击[确定]。

这样就将第一张图保存到库里了。第二张图 按照相同的方式放到图库里,后缀名仍为 "cpw"。

"cpw"文件与打开的工程文件(后缀为是 "prw")不同,因此您可以在工程文件未打 开时使用此文件。

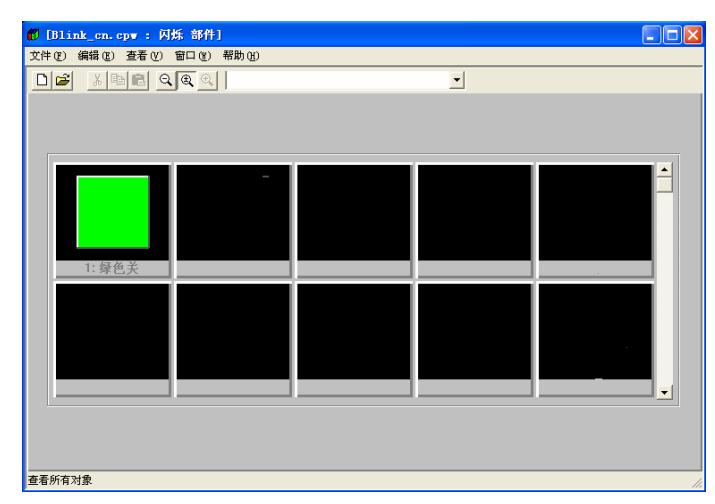

注意:在编辑本例时,需要图库 "Blink\_cn. cpw"。

#### 关于 LS 区

LS 区是 GP 的存储区域。LS 区的构成如下表:

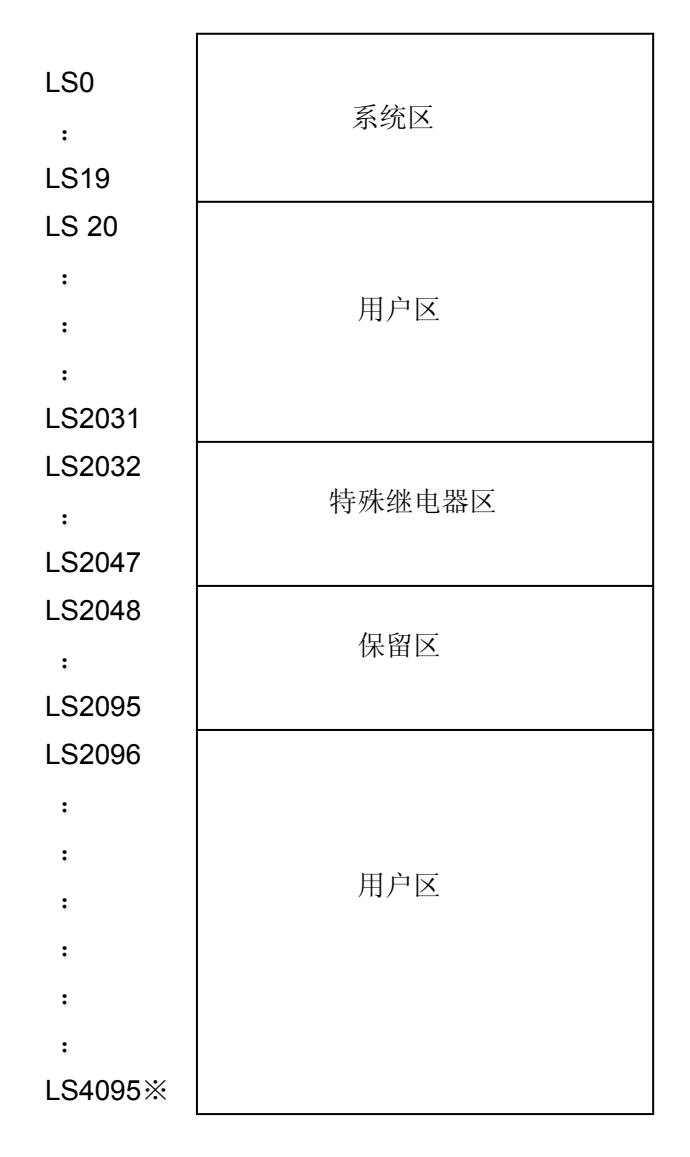

用户区是仅供 GP 内部使用的设备地址,不能在 PLC 内使用。这个区只能用于处理 GP 内部 的部件和 Tag, PLC 不能控制。

(→参见"设备 PLC 连接手册" 1-1-2)

※ 对于 GP2000 和 GLC2000 系列, LS 区最大可以达到 LS8191。

### 确认地址

如何确定当前工程中哪些地址已被部件、D 脚本等使用?下面将详细说明如何确定已使用过的地址。画面号也可通过同样的方法进行确定。

| 🚰 blinking switch an                               | d lamp_cn.prw : Verl.0 - I 🔳 🗖 🔀                                                       |
|----------------------------------------------------|----------------------------------------------------------------------------------------|
| 工程(E) 画面/设置(S) 控制                                  | C 应用 (U) 帮助 (H)                                                                        |
| <b>6</b>                                           | ●面复制 (S)<br>转换图像 (V)<br>压缩图像 (C)<br>转换DXF (Q)<br>导入/导出文本画面 (C)                         |
|                                                    | 转换地址 (A)<br>转换调用画面号 (L)                                                                |
| GP系统设置<br>LE                                       | 全局交叉参考 (g)     列表 (L)       CF卡工具 (T)     映射 (Ш)       压缩工具 (g)     重建工具 (数据恢复/优化) (g) |
| □ 新建<br>② 打开                                       | ☆ 文本索引表转換器 (2) 予補<br><u> </u>                                                          |
| GP2301S<br>IITSUBISHI<br>ELSEC-ANN (LINE<br>P none | 変更<br>管理器<br>別<br>の<br>で<br>見出<br>Pro-face                                             |

在工程管理器的[应用] 菜单中,选择[全局交 叉参考]-[列表]命令。

| 全局交叉参考列表                                                                                                    |            |
|----------------------------------------------------------------------------------------------------|------------|
| 位地址 字地址                                                                                                    | 然          |
| 地址         画面         地址           D0000         系统设置         1.58190         1.69999           LS8190         B89999         1.441         1.441 | 易。         |
| Lolai         poggg         で 日用           C 所有                                                                                                   | ◎ 面<br>● 击 |
| 打开                                                                                                    |            |
|                                                                                                    |            |

然后会弹出"全局交叉参 考列表"窗口,列表中将 显示已使用的地址和画 面号。双击某个地址或点 击窗口右侧的[打开画 面],输入您要查找的地 址,然后使用该地址的画 面将自动打开。